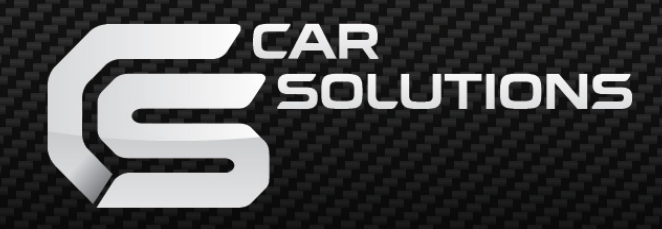

www.car-solutions.com

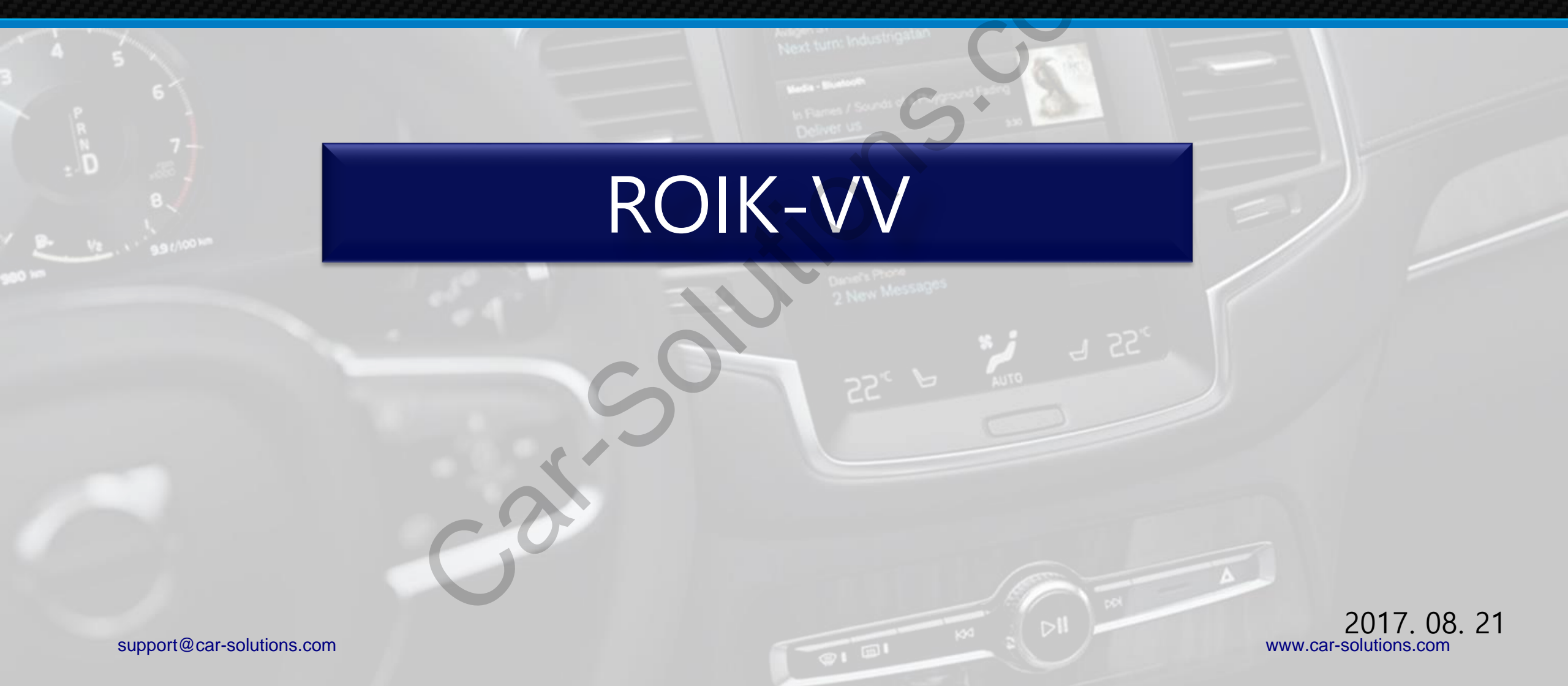

# Contents

- 1. Specification
- 2. External Appearance
- 3. Connector Pin Assignment
- 4. Components
- 5. DIP S/W Information
- 6. Connect CAN/Power connector
- 7. OEM buttons usage
- 8. Quick Menu Button Information
- 9. DVB-T Connection Diagram for AV Input
- 10. Factory settings
- 11. Firmware Upgrade for ROIK

### Specification

#### Android

- 1. OS : Android 5.1.1(Lollipop)
- 2. CPU : NXP5430Q Cortex-A53 Octa Core @1.6Ghz Mali-400 MP4 GPU
- 3. Memory : 2GB DDR3 @800Mhz
- 4. SD Card : 16GB (SDHC Class10, Max 32GB support, FAT32)
- 5. USB : USB2.0 High Speed Port x 2
- 6. Telecommunication : 802.11 b/g/n Wi-Fi, Bluetooth 4.0
- 7. GPS : Ublox7
- 8. Speaker : 2W
- 9. Temperature : Storage -20 C ~ +80 C/ Operating -15 C ~ +70 C
- Interface
  - 1. Input Spec.
    - 1 x A/V Input ( external video source )
    - 2 x CVBS Input ( Rear, Front camera source )
    - 1 x HDMI Input ( up to 720P )
  - 2. Output Spec.
    - 1 x Audio L/R Output
    - 1 x LVDS Output ( LCD Operation )
  - 3. Power Spec.
    - Input Power : 12V DC ~ 24V DC
    - Consumption Power : 12 Watt Max
  - 4. I/O
    - Output :
      - 1. 12V Output ( 3A Max )

support@car-solutions.com

A Rear Camera ( 1A Max ) 3. DVB-T IR ( Remote Control )

- Input :
  - 1. Reverse Detect ( Manual Gear )
  - 2. OMNI Key ( Reserved. )

www.car-solutions.com

### External Appearance

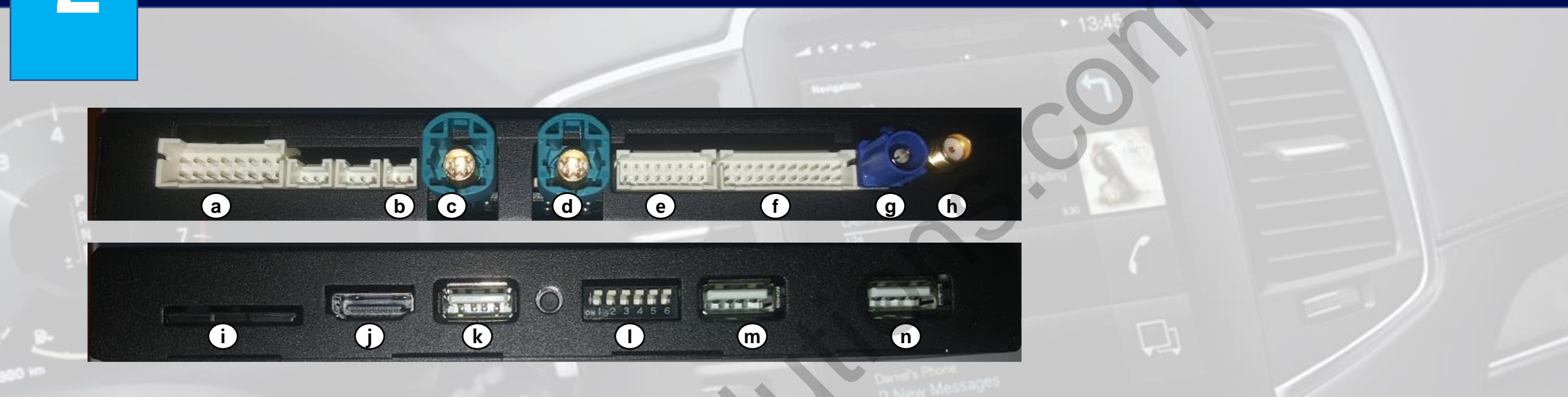

| а | Power/Can Cable | J h | Wifi Antenna |
|---|-----------------|-----|--------------|
| b | K-Pad           | i   | SD Card Slot |
| C | LVDS Out        | j   | HDMI Input   |
| d | LVDS In         | k   | USB 3        |
| е | Universal Cable | I   | Dip Switch   |
| f | AV Cable        | m   | USB 2        |
| g | GPS Antenna     | n   | USB 1        |

### Connector Pin Assignment

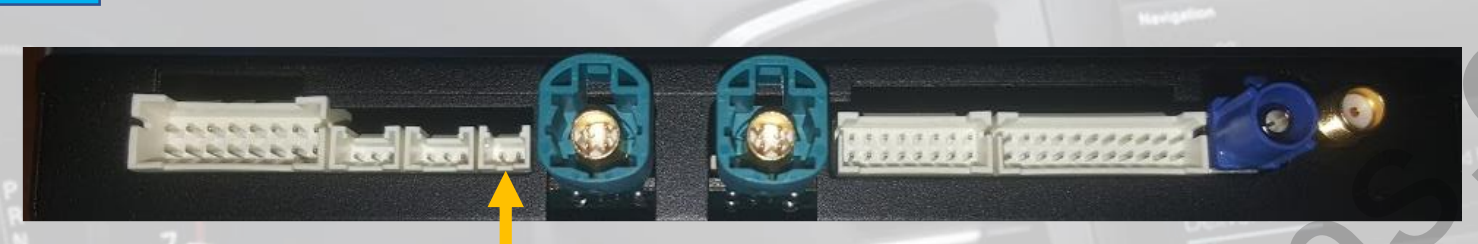

**※ POWER CABLE** 

**X AV CABLE X UNIVERSAL CABLE** 

#### **※ POWER CABLE**

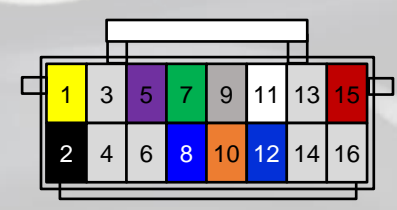

#### **X AV CABLE**

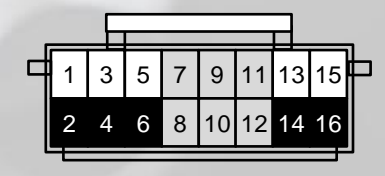

support@car-solutions.com

| 1  | BATTERY    | 2  | GND       |
|----|------------|----|-----------|
| 3  | N.C.       |    | N.C.      |
| 5  | 12V_OUT    | 6  | N.C.      |
| 7  | REVERSE    | 8  | REAR_12V  |
| 9  | BUTTON_KEY | 10 | OMNI_KEY  |
| 11 | ECU_CAN_H  | 12 | ECU_CAN_L |
| 13 | N.C.       | 14 | N.C.      |
| 15 | MON_5V_IN  | 16 | N.C.      |

| 1  | DVBT_IN_V | 2  | GND  |
|----|-----------|----|------|
| 3  | DVBT_IN_R | 4  | GND  |
| 5  | DVBT_IN_L | 6  | GND  |
| 7  | N.C.      | 8  | N.C. |
| 9  | N.C.      | 10 | N.C. |
| 11 | N.C.      | 12 | N.C. |
| 13 | FRONT_IN  | 14 | GND  |
| 15 | REAR_IN   | 16 | GND  |
|    |           |    |      |

#### **※ UNIVERSAL CABLE**

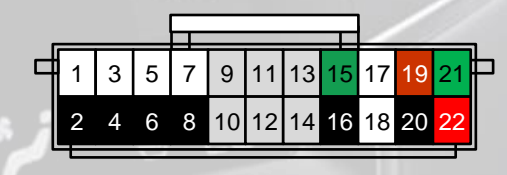

| 1                     | SPK_P     | 2  | SPK_N    |  |  |
|-----------------------|-----------|----|----------|--|--|
| 3                     | AUX_OUT_R | 4  | AUX_GND  |  |  |
| 5                     | AUX_OUT_L | 6  | AUX_GND  |  |  |
| 7                     | MIC_P     | 8  | MIC_N    |  |  |
| 9                     | N.C.      | 10 | N.C.     |  |  |
| 11                    | N.C.      | 12 | N.C.     |  |  |
| 13                    | N.C.      | 14 | N.C.     |  |  |
| 15                    | MMI_TXD   | 16 | MMI_GND  |  |  |
| 17                    | MMI_RXD   | 18 | IR_IN    |  |  |
| 19                    | DVB-T_IR  | 20 | IR_GND   |  |  |
| 21                    | DVD_IR    | 22 | IR_POWER |  |  |
| www.car-solutions.com |           |    |          |  |  |

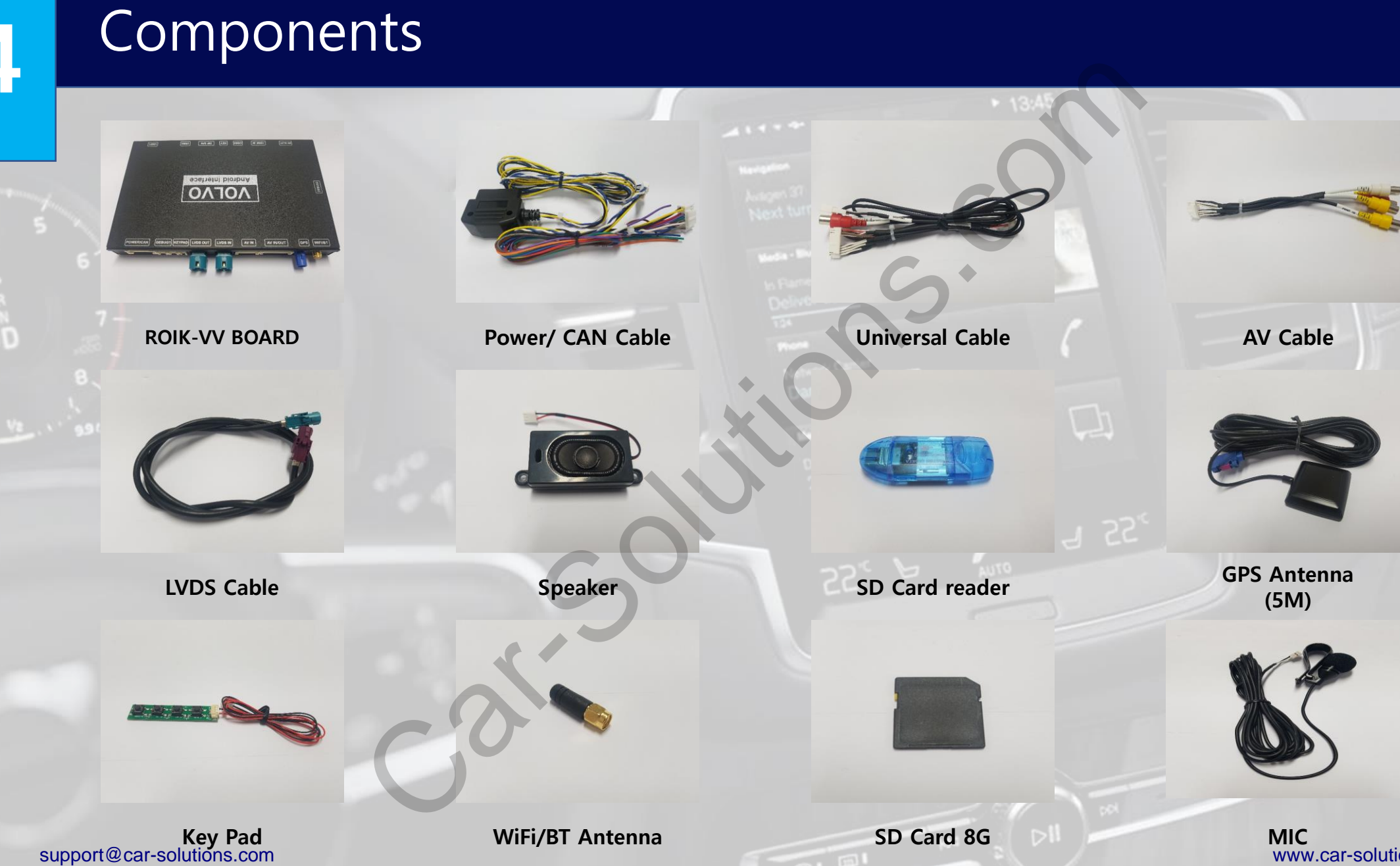

www.car-solutions.com

# 5 DIP S/W Information

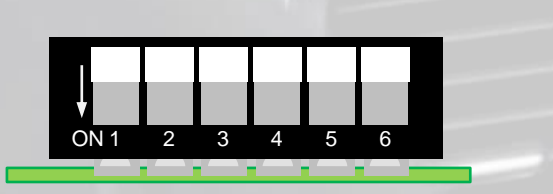

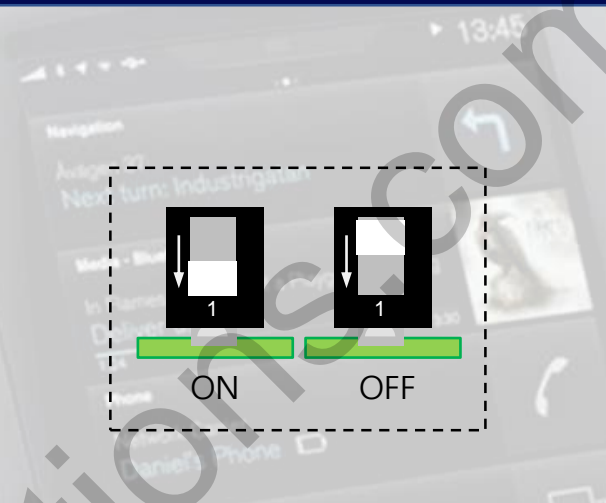

| Pin No. | ON                    | OFF                        |
|---------|-----------------------|----------------------------|
| 1       | External Rear Camera  | Orignal Rear Camera        |
| 2       | External Front Camera | Skip External Front Camera |
| 3       |                       | S                          |
| 4       | Coloction             | of Con Medal               |
| 5       | Selection             |                            |
| 6       |                       |                            |

| No. 3 | No. 4 | No. 5 | No. 6 | Car Model |
|-------|-------|-------|-------|-----------|
| OFF   | OFF   | OFF   | OFF   | Volvo     |
|       |       |       |       |           |
|       |       |       |       |           |
|       |       |       |       |           |
|       |       |       |       |           |
|       |       |       |       |           |

### Connect CAN/Power connector

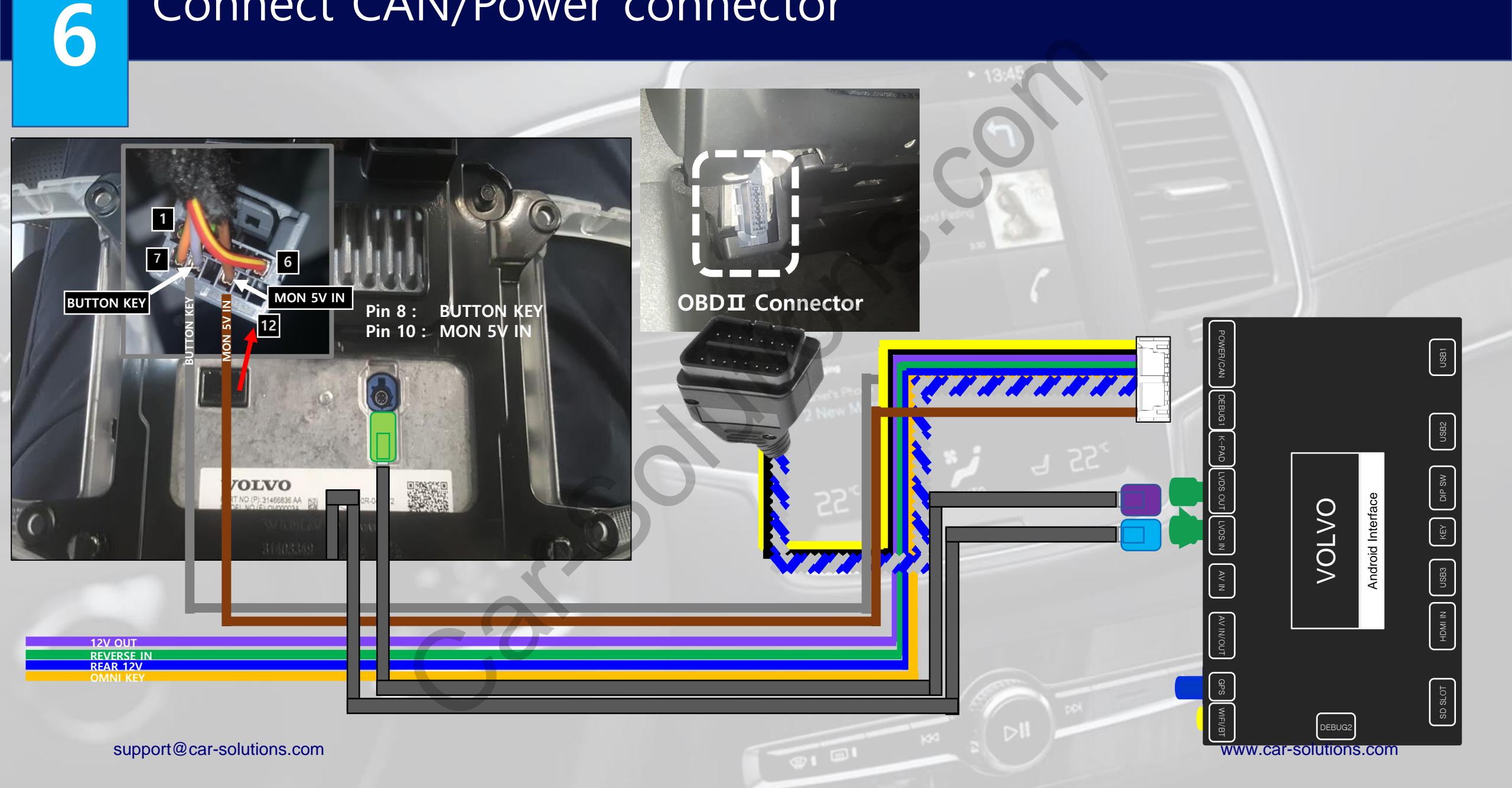

### OEM buttons usage

|   |             |                     |     | • | ♥ 9:45 |   | 1 |
|---|-------------|---------------------|-----|---|--------|---|---|
|   | " <b>.</b>  | Maps<br>Navigation  |     |   |        |   |   |
|   | You<br>Tube | YouTube<br>YouTube  |     |   |        |   |   |
|   |             | VLC<br>Player       |     |   |        |   |   |
| - | Ď           | SPB TV<br>Online Tv |     |   |        |   | / |
| ~ | OFF         |                     | OFF | Ŀ | OFF    | K |   |
|   |             | 0                   |     |   | _      | 4 | R |

|        | Receptor.                   |                           |
|--------|-----------------------------|---------------------------|
| Button | Press                       | Function                  |
| -11    | Proce the button 2 times    | Change to ROIK            |
| 1      | Press the button 2 times    | Change to previous screen |
|        | Press the button short time | Return to the oem         |
| ,      |                             |                           |

\* When touch screen for ROIK screen. Pop up quick menu

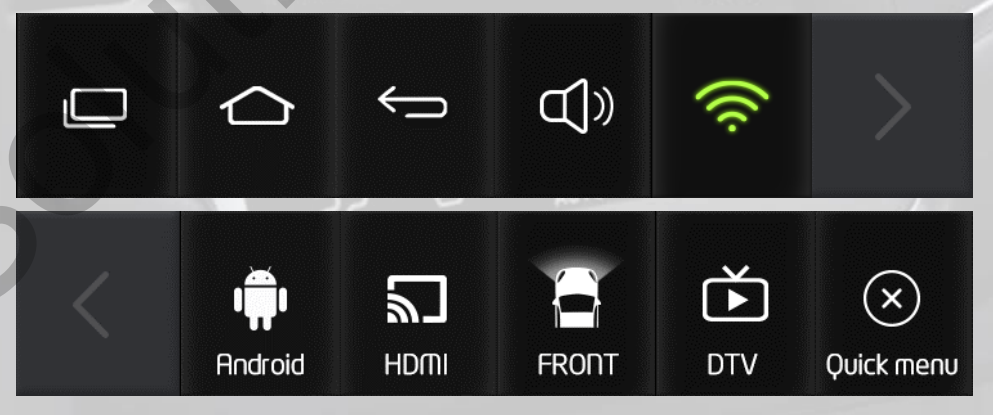

**\*** When touch screen for OEM screen. Return to OEM for 3 seconds

### Quick Menu Button Information

|             |                                                                                                    | Image: Notice of the second second |
|-------------|----------------------------------------------------------------------------------------------------|----------------------------------------------------------------------------------------------------|
| -           | Android : Menu button                                                                                                    | Change to android screen                                                                                                    |
|             | Android : Home button                                                                                                    | Change to HDMI screen                                                                                                    |
| < <u></u>   | Android : Back button                                                                                                    | Change to front screen                                                                                                    |
| ط)» ط)×     | Press volume button for 2 seconds.<br>- Turn on/off external speaker<br>Press volume button short time.<br>- Pop up volume level indicator | Change to DVB-T screen                                                                                                    |
|             | Press Wi-Fi button short time<br>- Shortcut Wi-Fi settings menu<br>Quick menu                                                              | Exit quick menu                                                                                                    |
| >           | Shortcut right menu                                                                                                    | Shortcut left menu                                                                                                    |
| support@car | solutions.com                                                                                                    | www.car-solutions.co                                                                                                    |

### **DVB-T** Connection Diagram for AV Input

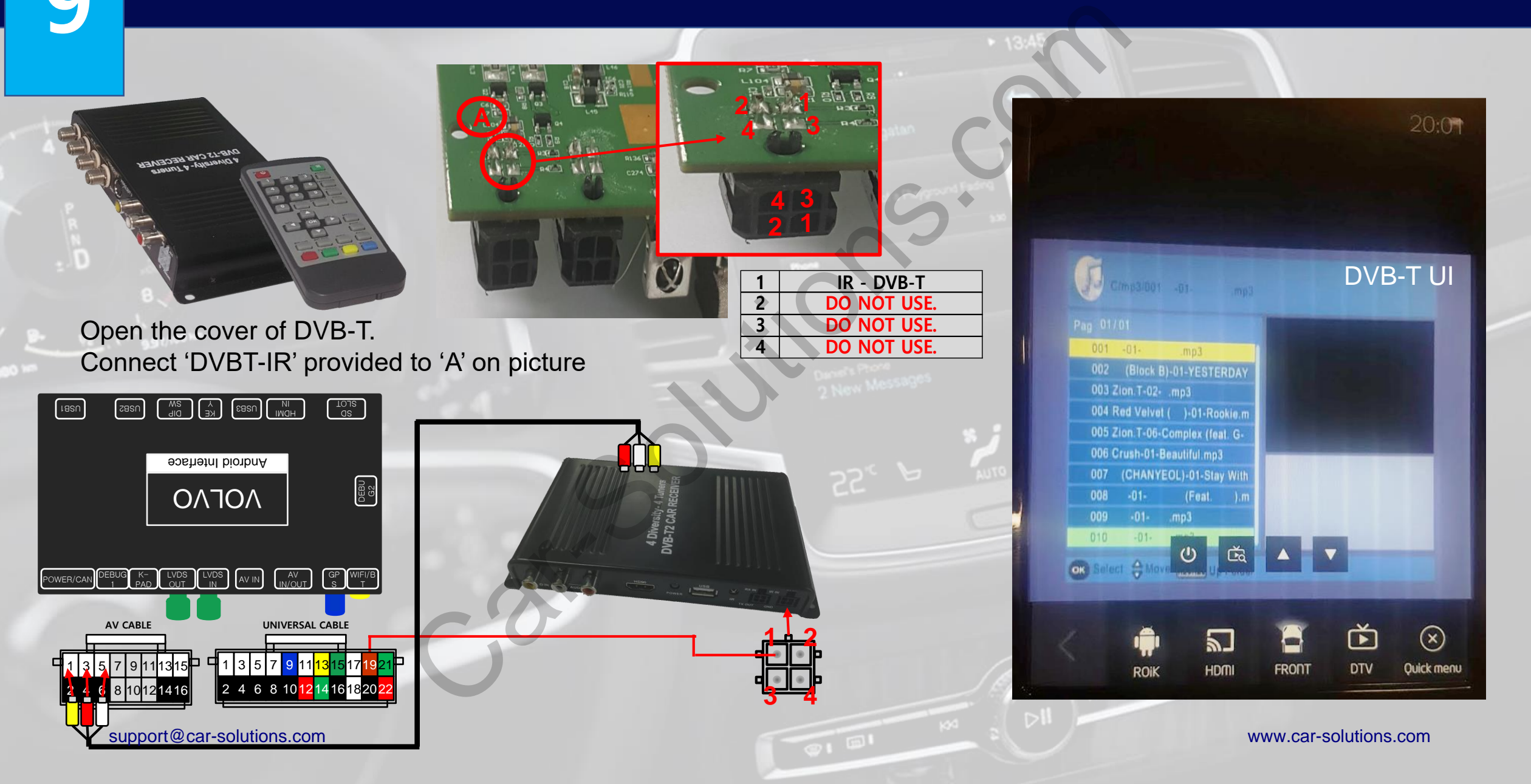

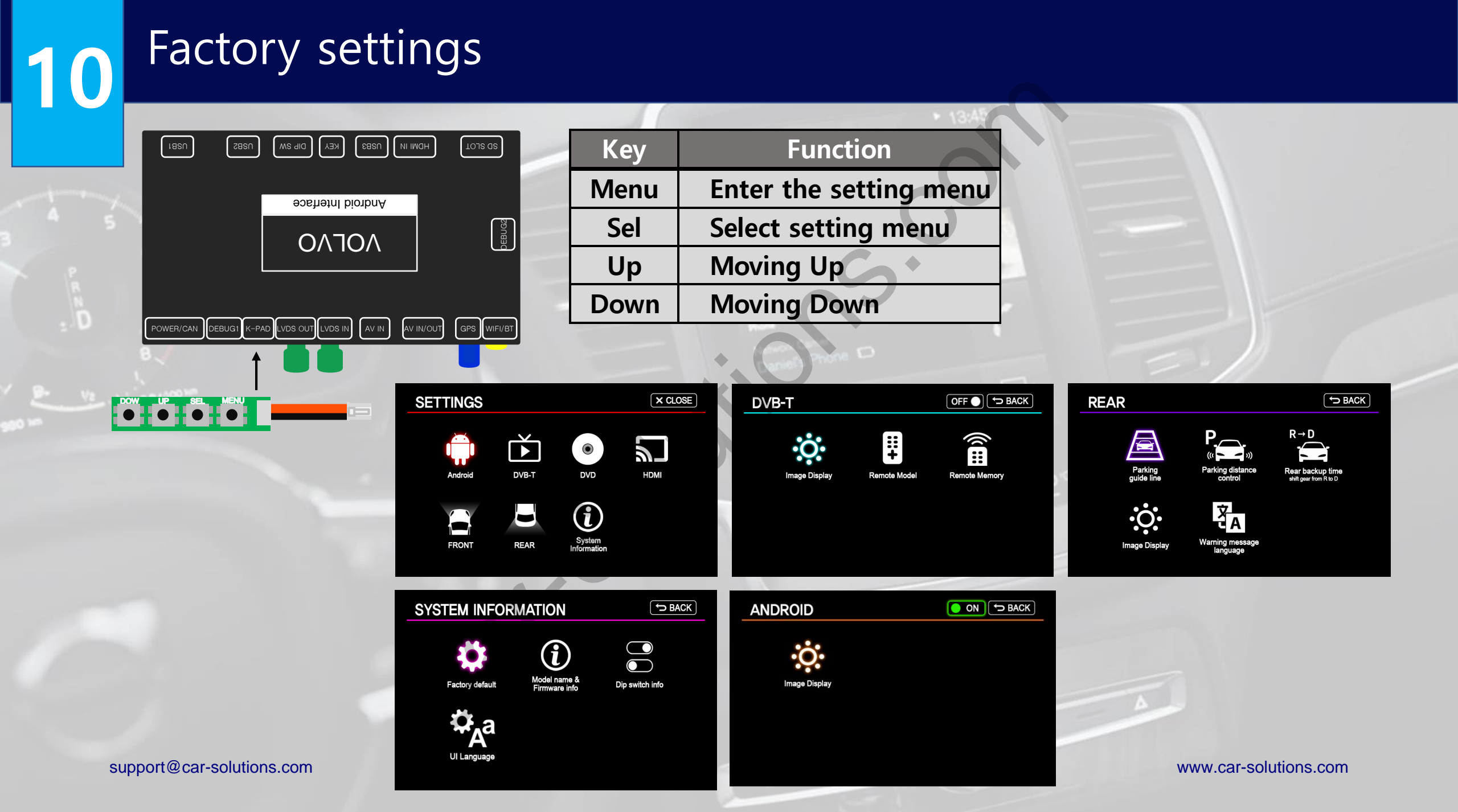

## Firmware Upgrade for ROIK-VV

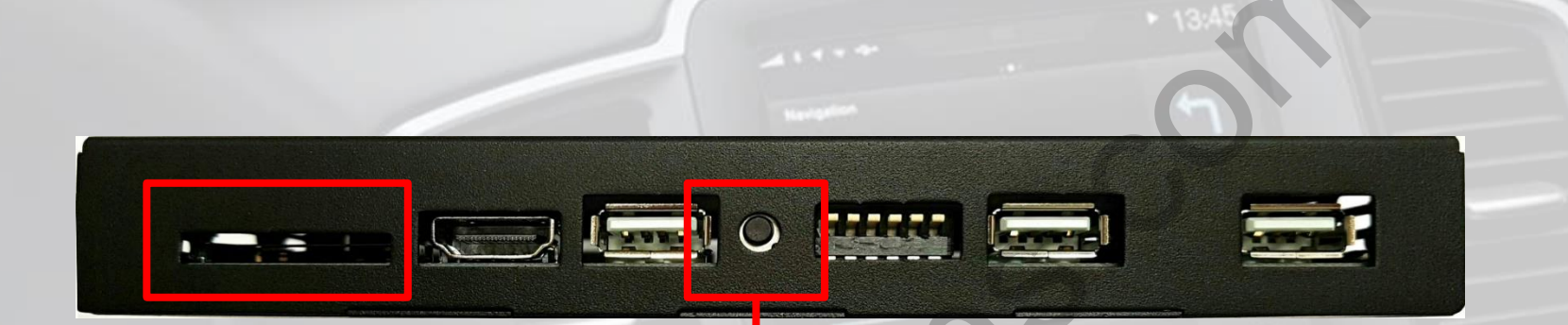

Copy 'system\_roik\_volvo' folder to SD Card root and insert to ROIK-VV. Push hold this button and turn on (re-connect power cable), it will start upgrade \*'/sdcard/system\_roik\_volvo' Folder have 'partmap.txt / boot.img / root.img' files

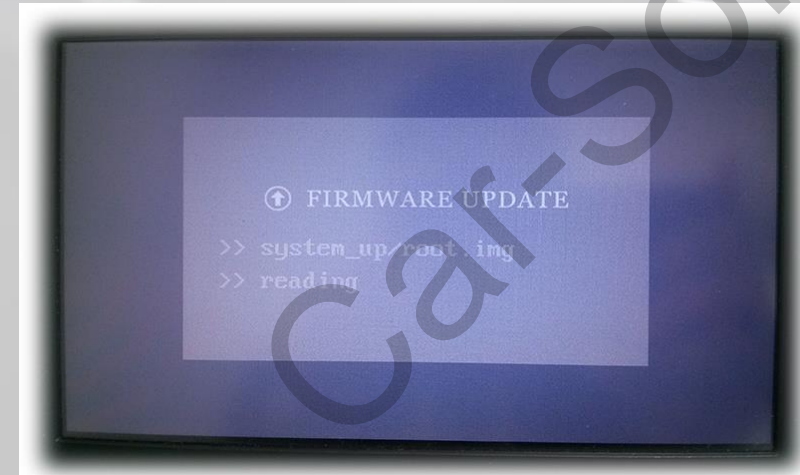

**TRANWARE UPDATE** 

>> system\_up/root.img
>> flashing

91 E

support@car-solutions.com